# Second Generation RFID Smart Reader

with Fan-out Box and RF Switch

User Manual English

# **Table of Contents**

| 1. REGULATORY INFORMATION                | 2  |
|------------------------------------------|----|
| 2. GETTING STARTED                       | 5  |
| IN THE PACKAGE                           | 5  |
| INTRODUCTION                             | 6  |
| HARDWARE OVERVIEW- RFID SMART READER     |    |
| HARDWARE OVERVIEW- LED INDICATORS        |    |
| HARDWARE OVERVIEW- FAN-OUT BOX           |    |
| HARDWARE OVERVIEW - RF SWITCH            |    |
| CONNECTING THE CABLES                    |    |
| 3. CONFIGURATION SOFTWARE                |    |
| ACCESS THE MANAGEMENT INTERFACE (WEB UI) |    |
| Management: Home                         |    |
| Management: Ethernet                     |    |
| LAN Settings                             |    |
| WAN Settings                             |    |
| MANAGEMENT: WIRELESS                     |    |
| Wi-Fi Offload                            |    |
| 4G Settings                              |    |
| MANAGEMENT: SYSTEM                       |    |
| Firmware Upgrade                         | 21 |
| User Account                             |    |
| Time Settings                            | 23 |
| System Log                               | 24 |
| LLRP Mode                                |    |
| Factory Reset & Reboot                   | 25 |
| 4. APPENDIX                              |    |
| SPECIFICATIONS: RFID SMART READER        |    |
| SPECIFICATIONS: FAN-OUT BOX              |    |
| SPECIFICATIONS: RF SWITCH                |    |
| PIN DEFINITION                           |    |

# **Regulatory Information**

## Federal Communication Commission Interference Statement

This device complies with Part 15 of the FCC Rules. Operation is subject to the following two conditions: (1) This device may not cause harmful interference, and (2) this device must accept any interference received, including interference that may cause undesired operation.

This equipment has been tested and found to comply with the limits for a Class B digital device, pursuant to Part 15 of the FCC Rules. These limits are designed to provide reasonable protection against harmful interference in a residential installation. This equipment generates, uses and can radiate radio frequency energy and, if not installed and used in accordance with the instructions, may cause harmful interference to radio communications. However, there is no guarantee that interference will not occur in a particular installation. If this equipment does cause harmful interference to radio or television reception, which can be determined by turning the equipment off and on, the user is encouraged to try to correct the interference by one of the following measures:

- Reorient or relocate the receiving antenna.
- Increase the separation between the equipment and receiver.
- Connect the equipment into an outlet on a circuit different from that to which the receiver is connected.
- Consult the dealer or an experienced radio/TV technician for help.

FCC Caution: Any changes or modifications not expressly approved by the party responsible for compliance could void the user's authority to operate this equipment.

This transmitter must not be co-located or operating in conjunction with any other antenna or transmitter.

#### Radiation Exposure Statement:

This equipment complies with FCC radiation exposure limits set forth for an uncontrolled environment. This equipment should be installed and operated with minimum distance 20cm between the radiator & your body.

## Industry Canada statement:

This device complies with RSS-210 of the Industry Canada Rules. Operation is subject to the following two conditions: (1) This device may not cause harmful interference, and (2) this device must accept any interference received, including interference that may cause undesired operation.

Ce dispositif est conforme à la norme CNR-210 d'Industrie Canada applicable aux appareils radio exempts de licence. Son fonctionnement est sujet aux deux conditions suivantes: (1) le dispositif ne doit pas produire de brouillage préjudiciable, et (2) ce dispositif doit accepter tout brouillage reçu, y compris un brouillage susceptible de provoquer un fonctionnement indésirable.

#### **Radiation Exposure Statement:**

The product comply with the Canada portable RF exposure limit set forth for an uncontrolled environment and are safe for intended operation as described in this manual. The further RF exposure reduction can be achieved if the product can be kept as far as possible from the user body or set the device to lower output power if such function is available.

#### Déclaration d'exposition aux radiations:

Le produit est conforme aux limites d'exposition pour les appareils portables RF pour les Etats-Unis et le Canada établies pour un environnement non contrôlé.

Le produit est sûr pour un fonctionnement tel que décrit dans ce manuel. La réduction aux expositions RF peut être augmentée si l'appareil peut être conservé aussi loin que possible du corps de l'utilisateur ou que le dispositif est réglé sur la puissance de sortie la plus faible si une telle fonction est disponible.

#### **Radiation Exposure Statement:**

This equipment complies with IC radiation exposure limits set forth for an uncontrolled environment. This equipment should be installed and operated with minimum distance 20cm between the radiator & your body.

#### Déclaration d'exposition aux radiations:

Cet équipement est conforme aux limites d'exposition aux rayonnements IC établies pour un environnement non contrôlé. Cet équipement doit être installé et utilisé avec un minimum de 20 cm de distance entre la source de rayonnement et votre corps.

## 警告聲明:

經型式認證合格之低功率射頻電機,非經許可,公司、商號或使用者均不得擅自變更頻率、加大功率或變更原設計之特性及功能。

低功率射頻電機之使用不得影響飛航安全及干擾合法通信;經發現有干擾現象時,應立即停用, 並改善至無干擾時方得繼續使用。前項合法通信,指依電信法規定作業之無線電通信。低功率射 頻電機須忍受合法通信或工業、科學及醫療用電波輻射性電機設備之干擾。

# **Getting Started**

# In the Package

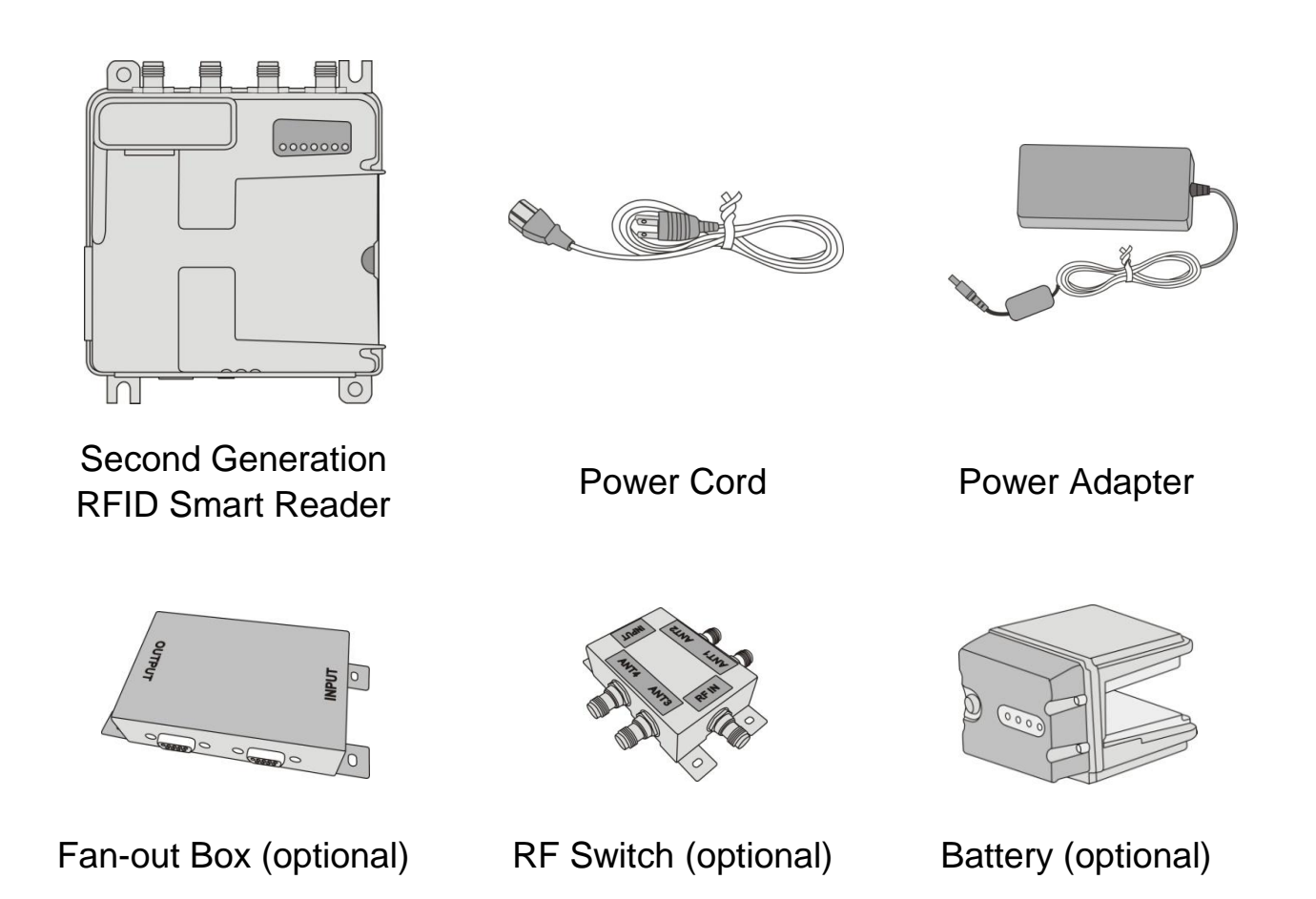

#### Note:

- The Fan-out Box and RF Switch work in combination to allow more antenna connections. One Second Generation RFID Smart Reader can connect to one Fan-out Box and four RF Switches.
- The battery can be used to power the Reader for approximately 6 hours. It snaps onto the Smart Reader and forms a complete unit.

# Introduction

The Second Generation RFID Smart Reader (the Reader) enhances the flexibility of its former version by adding a portable feature and wireless connectivity. You can choose to add a battery to the Reader and work in combination with a dedicated antenna for portable use such as the NeWave Smart Vest. An expansion dongle slot is provided for connecting a Wi-Fi dongle or LTE dongle with which you can easily send the collected data wirelessly.

The Reader is designed for uses with a variety of UHF RFID applications. It provides high level RF performance, a user-friendly software development interface and a cost competitive reader solution. Combined with our Wave Antennas, it can provide 100% readability in area sizes of  $2' \times 2' \times 2'$  to  $10' \times 10' \times 10'$  when appropriate reader parameters and antennas are set up. You can also connect the Reader to a Fan-out Box and 1 to 4 RF Switches to add additional antennas. A maximum of 16 antennas are allowed with one Reader.

For multi-reader applications, such as retail applications, the Reader solution can efficiently compress data size and solve data traffic issues.

#### **Basic application:**

You can connect to up to four antennas and use a computer to monitor detected parameters.

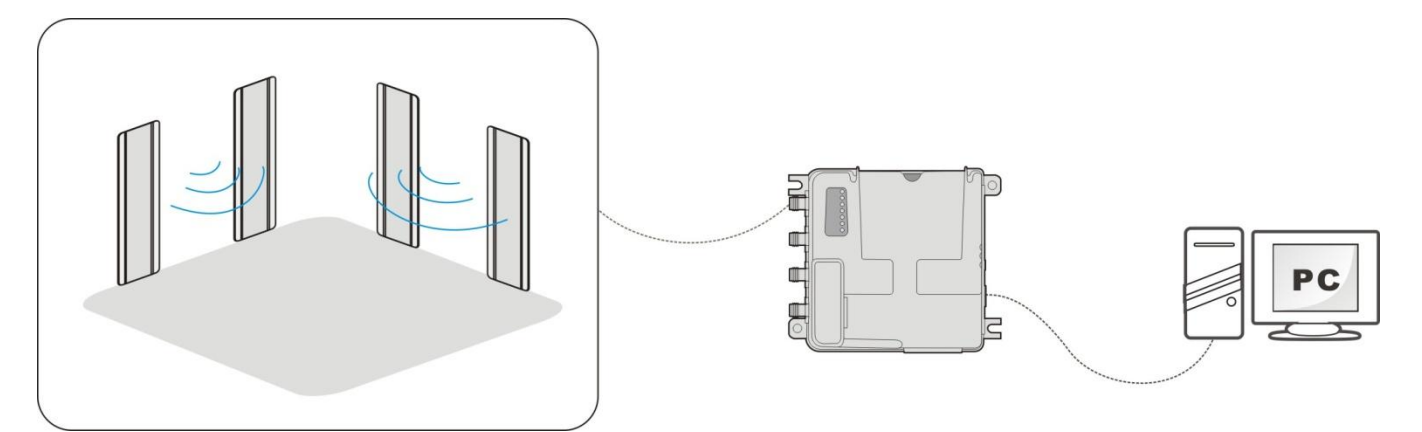

#### Advanced application:

Use the Reader with a Fan-out Box and an RF Switch to connect up to 16 antennas.

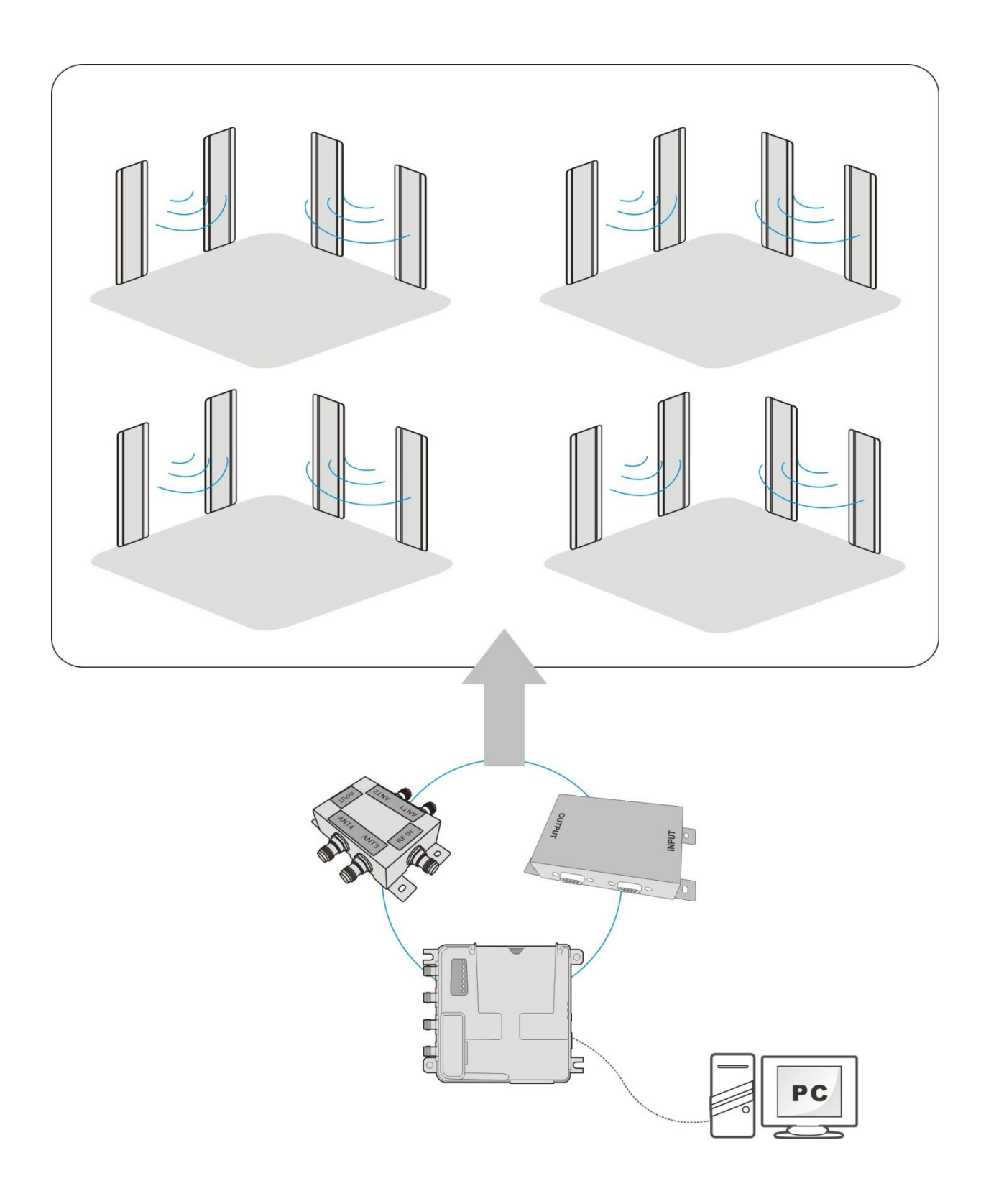

# Hardware Overview- RFID Smart Reader

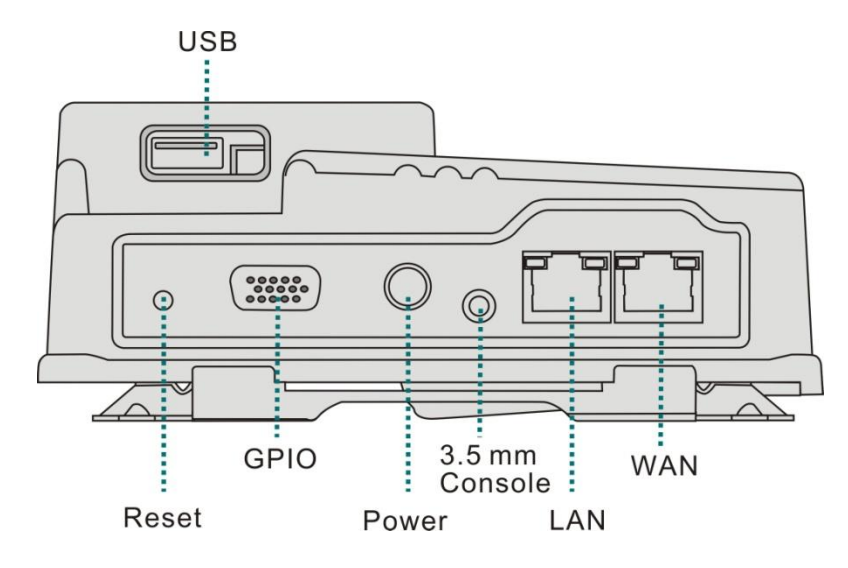

| USB            | For additional function expansion such as Wi-Fi or 4G connectivity.                                                                                                    |
|----------------|----------------------------------------------------------------------------------------------------|
| Reset          | Press and hold for 10 seconds to restore the default settings.                                                                                                    |
| GPIO           | For GPIO purposes such as connecting a Fan-out Box, light sensor or other sensors.                                                                                                    |
| Power          | Connect the power adapter to the Reader via this intake to power on the Reader.                                                                                                    |
| 3.5 mm Console | Connect to a computer for engineering uses.                                                                                                    |
| LAN            | Connect a standard RJ-45 Ethernet cable to the port to establish a<br>network connection. This feature allows you to configure settings<br>or read the data from the Reader on your computer via a Graphic<br>User Interface. This port support DHCP server function. IP<br>addresses will be assigned automatically to a connected client<br>device. |
| WAN            | Connect to your DSL/ Cable Modem for Internet connection                                                                                                    |

Note: RJ-45 Ethernet cable and RF cable are not included in the package

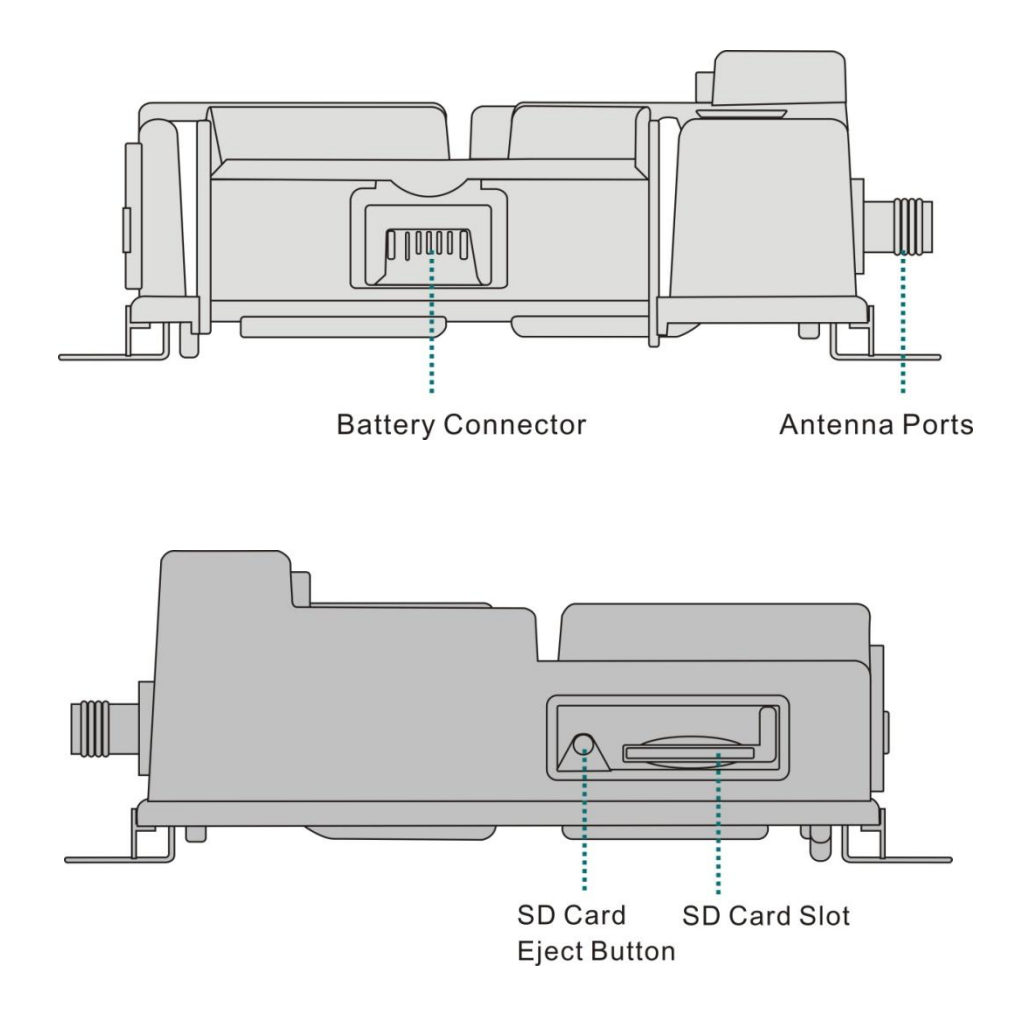

| Battery<br>Connector           | For battery pack connection.                                                                                                    |
|--------------------------------|----------------------------------------------------------------------------------------------------|
| Antenna Ports                  | For RF cable insertion. The Reader supports up to four antennas<br>at the same time; additional connection is also possible via an<br>optional antenna switch. |
| SD Card Slot &<br>Eject button | Insert an SD card to save and retrieve data. Push the SD Card Eject button to remove the card from the card slot.                                              |

.

## Hardware Overview- LED Indicators

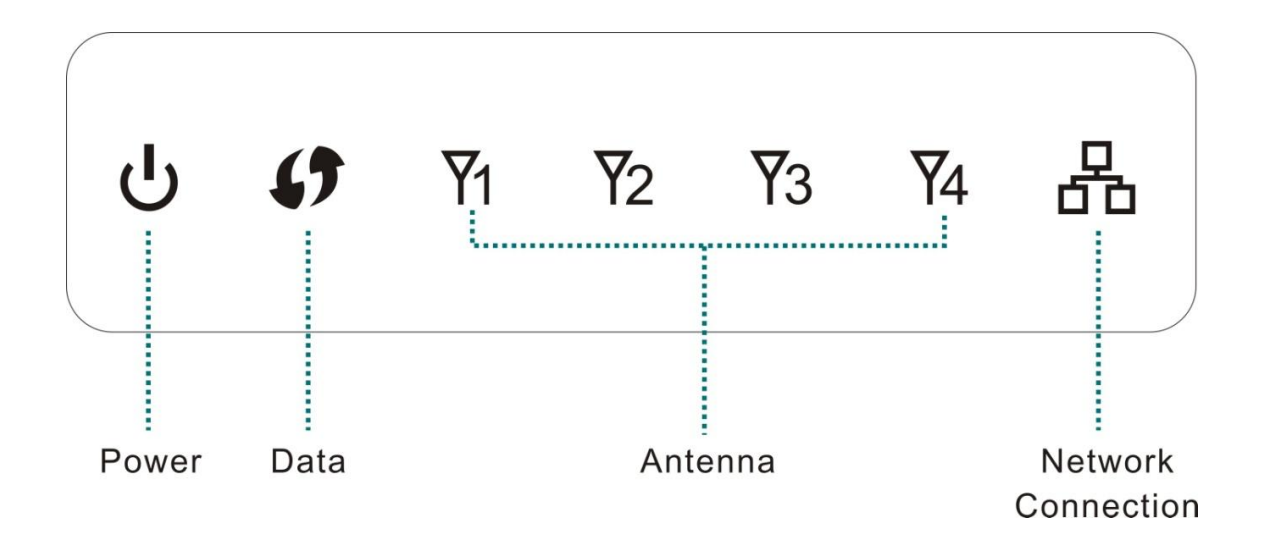

| Power      | Blue                         | System on.                                    |
|------------|------------------------------|-----------------------------------------------|
|            | Blinking Blue                | System booting or in the firmware upgrade     |
|            |                              | process.                                      |
|            | Off                          | System off.                                   |
| Data       | Blinking Blue                | Data receiving/ transferring through SD card. |
|            | Off                          | No SD card connected.                         |
| Antenna    | Blinking Blue<br>(Single)    | Antenna switching.                            |
|            | Blinking Red &<br>Blue (All) | Invalid M6e connection.                       |
| Network    | Steady Blue                  | Valid Internet connection.                    |
| Connection | Steady Red                   | Invalid internet connection.                  |

#### Hardware Overview- Fan-out Box

|   |                     | OUTPUT                               | INPUT                     | RF Switch<br>Output   |
|---|---------------------|--------------------------------------|---------------------------|-----------------------|
|   | OUTPUT              | Optional applications. (For system). | or example, connecting to | o an LED notification |
|   | INPUT               | Connect to the GPIO por              | t (DB15) of the Reader.   |                       |
| _ | RF Switch<br>Output | DB9 output ports for RF \$           | Switch connection.        |                       |

## Hardware Overview - RF Switch

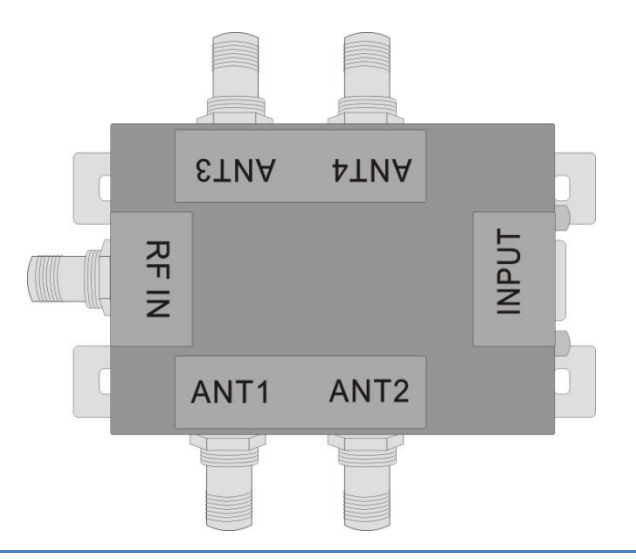

- **INPUT** Connect to a DB9 OUTPUT port of the Fan-out Box.
- **RF IN** Connect to an antenna port of the Reader.
- **ANT 1–4** For antenna connections.

# **Connecting the Cables**

# **Basic installation:**

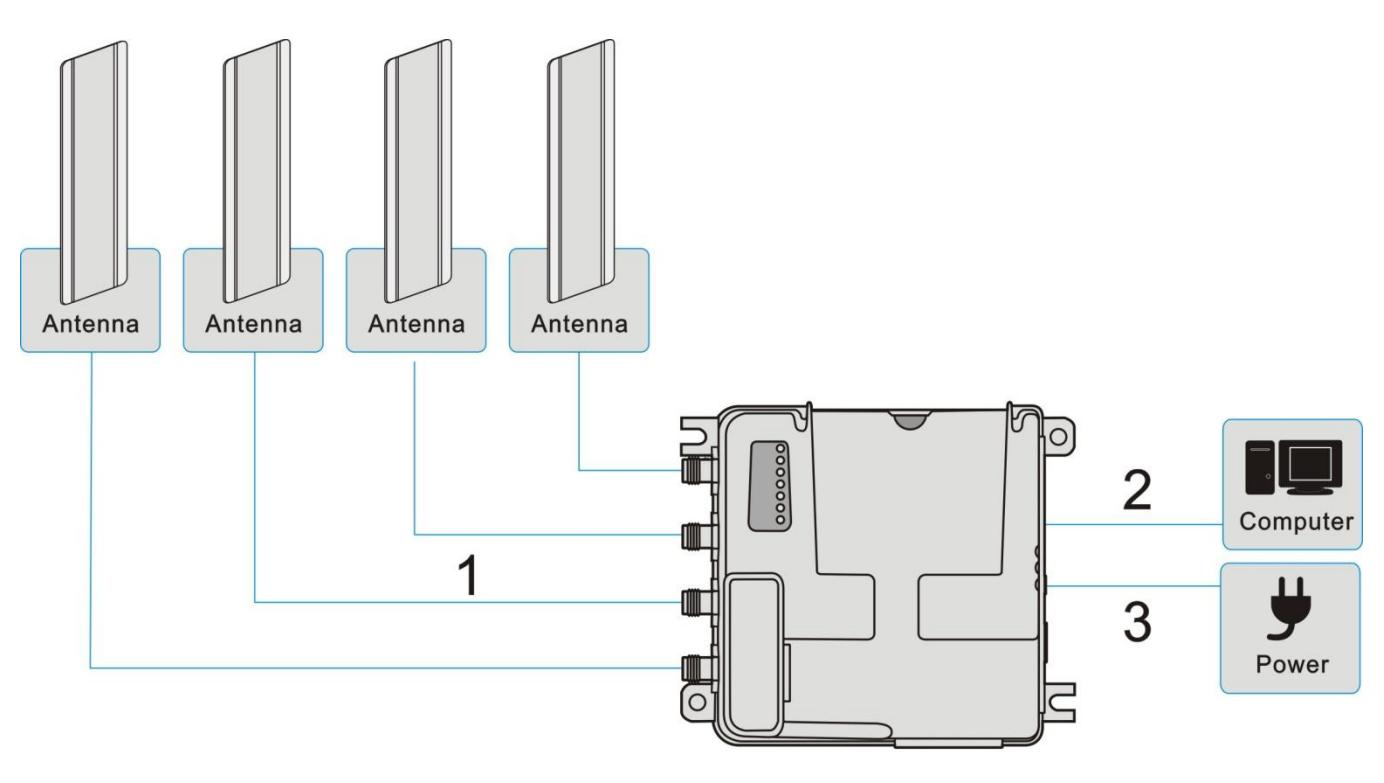

The Reader

- 1. Plug an RF cable into an antenna port and an antenna. The Reader supports up to four antennas at the same time.
- 2. Connect an RJ-45 Ethernet cable to the LAN port and to your computer for software development interface configuration.
- 3. Connect the power adapter to the Power port on the Reader. Once the power adapter is connected to the Reader, the Power LED indicator will turn blue indicating the power is on.

**Note:** The Reader may be wall-mounted. Insert screws into the four holes on the left and right side brackets of the Reader.

# Installation with Fan-out Box and RF Switch:

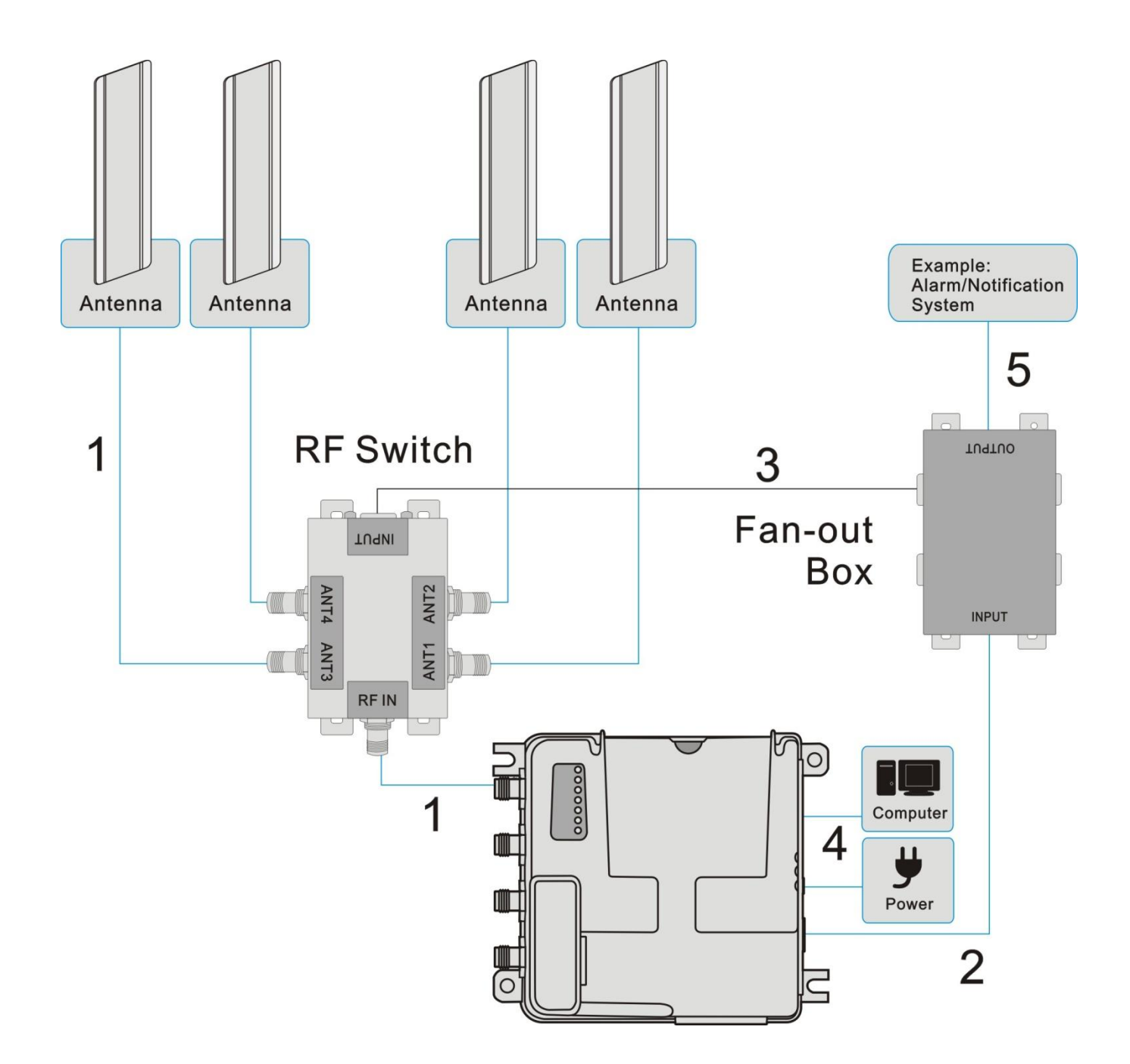

# 2 Software

- 1. Use an RF cable to connect an antenna port of the Reader to the RF IN port of the RF Switch, and then connect the antennas to the ANT1–4 ports of the RF Switch.
- 2. Use a DB15 cable to connect the GPIO port of the Reader and the INPUT port of the Fan-out Box.

Note: Only use a rollover type DB15 cable (not a crossover-type). The cable must be shorter than 5 m.

3. Use a DB9 cable to connect an RF Switch port of the Fan-out Box to the INPUT port of the RF Switch.

#### Note: Only use a rollover-type DB9 cable shorter than 30 m.

- 4. Connect the Reader to a computer. Attach the power supply to the Reader and plug it into a wall outlet.
- 5. You can also connect the OUTPUT port of the Fan-out Box to other devices for optional applications, such as an LED alarm/notification system

**Note:** The Reader, Fan-out Box and the RF Switch may be wall-mounted. Insert screws into the four holes of the brackets on their left and right sides.

# **Configuration Software**

## Access the Management Interface (Web UI)

The Web UI allows you to configure the Reader using your Web browser.

- 1. Ensure that the computer you use is connected to the LAN port of the Reader.
- 2. Open your web browser and type 192.168.0.1 in the address field.

🔊 http://192.168.0.1/

3. An authentication screen will appear. Use the default username and password below:

Username: admin Password: password

- 4. The Web UI page will appear. Click the items on the banner to access different management functions.
- 5. We recommend you change the password for better system security. Please access the Web UI and then go to **System→User Account.**

## Management: Home

The home page will be displayed after you access the Web UI. Use the icons and information on the page to view the current system status and manage the device.

| XR        | AG                                                                              | Home                                                                                   | Ethernet                      | Wireless | System | logout                                         |                                             |  |
|-----------|---------------------------------------------------------------------------------|----------------------------------------------------------------------------------------|-------------------------------|----------|--------|------------------------------------------------|---------------------------------------------|--|
| (internet | Internet Type:<br>DHCP Status:<br>IP Address:<br>Subnet Mask:<br>Gateway:       | ETH-WAN<br>dhcpc<br>0.0.00<br>0.0.00<br>0.0.00                                         |                               |          | xrag   | System Uptime:<br>H/W Version:<br>S/W Version: | 0 Days, 02:06:39<br>SGA<br>v0.0.0.6         |  |
| Wi-Fi     | WI-FI is working<br>Press button belo<br>the internet conne<br>connected with W | g on client mode n<br>w will enable Wi-Fi A<br>sction might be lose(<br>i-Fi offlosd). | OW.<br>.P mode, but<br>fit is |          |        | IP Address:<br>DHCP Start<br>DHCP End:         | 192.168.0.1<br>192.168.0.2<br>192.168.0.254 |  |

#### **Management: Ethernet**

## **LAN Settings**

| LAN Settings                    |               |
|---------------------------------|---------------|
| <ul> <li>Host Name</li> </ul>   | xrag          |
| IP Address                      | 192.168.0.1   |
| <ul> <li>Subnet Mask</li> </ul> | 255.255.255.0 |
| DHCP Start IP                   | 192.168.0.2   |
| DHCP End IP                     | 192.168.0.254 |
| Lease Time                      | 1 day 😽       |
| Арр                             | y Discard     |

You can configure the local network settings of the Reader on this page.

- Host Name: Host name of the Reader.
- IP Address: Enter the local network IP address for the Reader. The IP address is also the one that you enter when logging in to this Web UI. The default IP address is "192.168.0.1".
   Note: It is strongly suggested that you use the default address for the LAN port at all times so that one can easily access the Reader.
- **Subnet Mask:** The subnet mask along with the previously configured IP address defines the network. The default value for the subnet mask is "255.255.255.0".
- **DHCP Start IP:** Define the starting value of the IP addresses to be given to LAN users connecting to the Reader
- **DHCP End IP:** Define the last value of the IP address to be given to LAN users connecting to the Reader.
- Lease Time: In Lease Time you can specify a period of time after which an assigned IP address will be retrieved from devices due to the fact that there has been no network activity during the specified time.

## **WAN Settings**

| • | DHCP Mode   | O Dynamic ③ Static |
|---|-------------|--------------------|
|   | IP Address  | 192.168.51.26      |
|   | Subnet Mask | 255.255.255.0      |
|   | Cateway     | 102 169 51 1       |

In this page you can configure the IP address settings for your WAN interface, which will be used for communicating with your modem to connect to the Internet.

- **DHCP Mode:** Select whether or not to enter a specific IP address for the Reader. This will depend on the Internet service you subscribed to.
- IP Address, Subnet Mask, and Gateway: When "Static" is selected, you will need to enter the IP address, Subnet Mask and Gateway IP address for connecting to the Internet.

#### **Management: Wireless**

#### Wi-Fi Offload

When a Wi-Fi dongle is connected, the Reader will be able to communicate with your network via Wi-Fi.

To connect the Reader to a wireless access point (AP):

- 1. Select the AP from the list.
- 2. Enter the encryption keys if required.

**Note:** When the SSID of an AP is hidden, the AP will not be listed. You will need to click the "Manual Input" button to enter the AP's SSID and its password (if required).

| Wi | -Fi Offload (Cl          | ient Mode) |      |       |            |      |            |
|----|--------------------------|------------|------|-------|------------|------|------------|
| •  | Wi-Fi AP List<br>Signals | Ch.        | SSID | BSSID | Encryption | Mode | Action     |
|    |                          |            |      |       |            | Ma   | nual Input |

# 2 Software

#### **4G Settings**

When a 4G dongle is connected, the Reader will be able to access the Internet through a 4G network and deliver collected data to a remote server.

- **Preferred Network:** You can choose to use 4G or 3G for connecting to the Internet. Selecting "Auto" will allow the Reader to select a 3G network when a 4G signal is not available.
- Radio Frequency: Select the frequency that will be used for the mobile network service.
- **APN Settings**: Select an APN profile and click the "Connect" button to start connecting to the service. When APN settings need to be modified, click the "Apply" button after you finish changing its settings.
- **Network Provider Selection:** You can choose to manually designate a service provider or allow this device to automatically select mobile network service providers.

| referr | red Network              | uto 🗸            |                  |                     |                    |
|--------|--------------------------|------------------|------------------|---------------------|--------------------|
| adio   | Frenquency A             | uto 🖌            |                  |                     |                    |
|        | Apply                    | Disc             | ard              |                     |                    |
|        |                          |                  |                  |                     |                    |
| PNS    | ettings                  |                  |                  |                     |                    |
|        |                          |                  |                  |                     |                    |
|        | Profile Name             | APN              | Interface        | Status              | Actions            |
| •      | Profile Name<br>profile1 | APN<br>undefined | Interface<br>USB | Status<br>APN Error | Actions<br>Connect |

## Management: System

#### **Firmware Upgrade**

You can find the current firmware version on this page. When a new firmware is available, upgrade your firmware using this page.

- **Current Version:** Indicates the current firmware version that the Reader uses.
- **Select Firmware:** Click "Browse" to locate the new firmware that you have downloaded to your local computer.

**Warning:** Do not operate the Web UI during the firmware upgrade. The system will reboot automatically after the upgrade process is finished.

| 2    | 1                        |                                | The second second second second second second second second second second second second second second second s                                                                                                    | S            |
|------|--------------------------|--------------------------------|----------------------------------------------------------------------------------------------------|--------------|
| 0    | apply new firmware that  | you have downloaded to your lo | cal computer first click the Browse icon to locate the t                                                                                                    | file.        |
| Cai  | ution:Do not operate the | Web UI during firmware upgrade | e. The system will reboot automatically after the upgr                                                                                                    | rade process |
| s fi | nished.                  |                                |                                                                                                    |              |
|      |                          |                                |                                                                                                    |              |
|      |                          |                                |                                                                                                    |              |
|      |                          |                                |                                                                                                    |              |
|      |                          |                                |                                                                                                    |              |
|      | Current Version          | 0008                           |                                                                                                    |              |
|      | Current version.         | 100000                         |                                                                                                    |              |
| 0    |                          |                                | Internet and a second second se |              |
| •    | Select Firmware:         | 1                              | Browse                                                                                                    |              |
| •    | Select Firmware:         |                                | Browse                                                                                                    |              |

## **User Account**

The Reader allows two permission levels for accessing the Web UI, providing users with different authorities to configure settings or view the information of the Web UI.

The default users are:

- Admin: This user is allowed to configure all settings of the Reader. The default password is "admin".
- **Guest:** This user is allowed to view part of the Web UI pages but cannot change any settings in the Web UI.

To change the Username and Password, click the "Edit" button and then click "Apply" to apply your changes.

| Js | er Account Sett   | ings     |                    |      |       |
|----|-------------------|----------|--------------------|------|-------|
| •  | User Account List |          |                    |      |       |
|    | Username          | Password | Description        | Ac   | tions |
|    | admin             | ****     | default admin user | Edit |       |
|    | guest             |          | default guest user | Edit |       |
|    | Apply             |          | Discard            |      |       |

#### **Time Settings**

- **System Time:** The current system time.
- **Sync with your PC:** Pressing this button will set the Reader's time according to the time of your PC.
- **Enable NTP Server:** Marking the box will activate the Network Time Protocol (NTP) function, which is used to synchronize system time to a time server on the Internet.
- **Time Zone:** Select a correct time zone for your region.
- **NTP Server:** The NTP server to synchronize.
- Sync Interval: The time interval after which the Reader will perform time synchronization

|   | System Time        | Sat Jan 01 2000 02:28:11 GMT+0800                            |
|---|--------------------|--------------------------------------------------------------|
|   | Sync. with your PC | sync now                                                     |
| i | Enable NTP Server  |                                                              |
|   | Time Zone          | (GMT+08:00) Beijing, Hong Kong, Ulaan Bataar, Kuala Lumpur 🔽 |
|   | NTP Server         | 0.us.pool.ntp.org                                            |
|   | Que a Interval     | 20 minutes                                                   |

## System Log

In this page you can backup your system log. The page also allows you to write and maintain the log data to a remote computer.

To activate the remote server function, select the "Enable Remote Server" box and then enter the IP address of your computer.

To activate the system log backup function, select the "Enable Backup System Log" box and then specify a backup interval from the drop-down list.

Click "Apply" to apply the changes, or click Discard to undo your configuration.

| • | Enable Remote Server   |         |  |
|---|------------------------|---------|--|
| • | IP Address             | 0.0.0.0 |  |
|   |                        |         |  |
| • | Enable Backup System L | og      |  |

#### LLRP Mode

The Reader supports "Low Level Reader Protocol", which standardize the network interface of the Reader to RFID readers of other LLRP-compatible manufacturers.

Mark the "LLRP Mode Enable", select an LLRP mode and then click the "Apply" button to activate this mode.

| LLRP Mode        |                                  |  |
|------------------|----------------------------------|--|
| LLRP Mode        |                                  |  |
| LLRP Mode Enable |                                  |  |
| LLRP Mode:       | Item Mode  Item Mode Portal Mode |  |
| Apply            | Discard                          |  |

## Factory Reset & Reboot

This page allows users to restart the Reader or reset all its settings to the factory default.

#### Caution:

All your settings will be erased after clicking the "Factory Reset" icon.

| System F | actory Reset  |  |
|----------|---------------|--|
|          | Factory Rest  |  |
| System F | eboot         |  |
| _        | System Rehoot |  |

# Appendix

# Specifications: RFID Smart Reader

| RF System               |                                                      |  |  |
|-------------------------|------------------------------------------------------|--|--|
| Chipset                 | Impinj R2000                                         |  |  |
|                         | ATMEL AT91SAM7S-256                                  |  |  |
|                         |                                                      |  |  |
| Protocol                |                                                      |  |  |
| RFID Protocol Support   | EPC Global Gen 2                                     |  |  |
|                         | ISO 18000-6C; ISO 18000-6B (optional)                |  |  |
| Support EPC DRM         | Yes (with DRM Filter), switchable                    |  |  |
|                         |                                                      |  |  |
| RF                      |                                                      |  |  |
| Frequency               | US: 902–928MHz                                       |  |  |
|                         | EU: 865–868MHz                                       |  |  |
|                         | KR: 910–914MHz                                       |  |  |
|                         | PRC: 920–925MHz                                      |  |  |
|                         | Open: 840MHz–960MHz                                  |  |  |
| Demodulation            | ASK or PSK                                           |  |  |
| Modulation Depth        | 90% nominal                                          |  |  |
| Data Encoding           | FM0 or Miller code                                   |  |  |
| Bit Rate                | Supports uplink data rates of up to 640 Kbps         |  |  |
| TX Output Power         | 15 dBm–30 dBm in 1dB                                 |  |  |
| Antenna Type            | 4 port Mono-static                                   |  |  |
| Antenna Connector       | 4 pcs RP TNC                                         |  |  |
|                         |                                                      |  |  |
| General Characteristics |                                                      |  |  |
| Dimensions              | 18.2 × 15.6 × 7.8 cm (with battery)                  |  |  |
|                         | 16.6 $\times$ 14.7 $\times$ 5.8 cm (without battery) |  |  |
| Weight                  | Approx. 1016g (with battery)                         |  |  |
|                         | Approx. 485g (without battery)                       |  |  |
| Base Material           | Aluminum alloy                                       |  |  |
| Mounting                | Wall, floor                                          |  |  |
| Power Input             | 1. DC power input (12 VDC ± 5%, 19.2W)               |  |  |
| Power Consumption       | 11W                                                  |  |  |
|                         |                                                      |  |  |

| System Architecture      |                                     |  |  |
|--------------------------|-------------------------------------|--|--|
| Processor                | TI AM335XZCZ                        |  |  |
| System Memory / Ram      | 128MB                               |  |  |
| Internal Storage / Flash | 32MB                                |  |  |
|                          |                                     |  |  |
| Communication            |                                     |  |  |
| USB                      | USB 2.0 x1                          |  |  |
| Ethernet                 | 10/100 Base-T (RJ-45) X2            |  |  |
| GPIO                     | 6 input and 4 output (DB15)         |  |  |
| Indicators               | 7 two-color LED status indicator    |  |  |
|                          |                                     |  |  |
| Software                 |                                     |  |  |
| Operation System         | Embedded Linux                      |  |  |
| Software SDK             | C#                                  |  |  |
|                          |                                     |  |  |
| Environment              |                                     |  |  |
| Humidity                 | 5% to 95%, non-condensing           |  |  |
| Operating Temperature    | 0 °C to 55 °C / 32 °F to 131 °F     |  |  |
| Storage Temperature      | - 40 °C to 85 °C / -40 °F to 185 °F |  |  |
| Sealing / Dust and Water | IP54 (NEMA 3) (with battery)        |  |  |
| Immunity                 | IP40(NEMA 1)(without battery)       |  |  |

# Specifications: Fan-out Box

| RF System                               |                                            |  |  |
|-----------------------------------------|--------------------------------------------|--|--|
| Chipset                                 | MC33202DR2G                                |  |  |
|                                         |                                            |  |  |
| Regulatory and Environmental Compliance |                                            |  |  |
| EMC Certification                       | FCC 47 CFG Ch.1 Part 15 (US) (15.247)      |  |  |
|                                         | ETSI EN 302 208-1 (V1.1.1) (EU) (optional) |  |  |
| Certification                           | RoHS / FCC / CE(optional)                  |  |  |
|                                         |                                            |  |  |
| <b>General Characteristics</b>          |                                            |  |  |
| Dimensions                              | 13.2 × 7.3 × 2.6 cm                        |  |  |
| Weight                                  |                                            |  |  |
|                                         | Approx. 250g                               |  |  |
| Base Material                           | SECC                                       |  |  |
| Mounting                                | Wall, floor                                |  |  |
| Power Consumption                       | 0.5W                                       |  |  |
|                                         |                                            |  |  |
| Communication                           |                                            |  |  |
| Input port                              | 1 DB15 female connector                    |  |  |
| RF Switch Output port                   | 4 DB9 female connector                     |  |  |
| Output port                             | 1 DB15 female connector                    |  |  |
|                                         |                                            |  |  |
| Environment                             |                                            |  |  |
| Humidity                                | 5% to 95%, non-condensing                  |  |  |
| Operating Temperature                   | 0 °C to 55 °C / 32 °F to 131 °F            |  |  |
| Storage Temperature                     | - 40 °C to 85 °C / -40 °F to 185 °F        |  |  |
| Sealing / Dust and Water                | IP40(NEMA 1)                               |  |  |
| Immunity                                |                                            |  |  |

# Specifications: RF Switch

| RF System                  |                                            |  |  |
|----------------------------|--------------------------------------------|--|--|
| Chipset                    | SN74HC139PWR                               |  |  |
|                            | SN74HC240PWR                               |  |  |
|                            | AS221                                      |  |  |
|                            |                                            |  |  |
| RF                         |                                            |  |  |
| Frequency                  | US: 902–928MHz/                            |  |  |
|                            | EU: 865–868MHz/                            |  |  |
|                            | KR: 910–914MHz/                            |  |  |
|                            | PRC: 920–925MHz/                           |  |  |
|                            | Open:840MHz–960MHz/                        |  |  |
| Typical Insertion Loss     | 1.2dB                                      |  |  |
| Typical Isolation          | 36dB                                       |  |  |
| -                          |                                            |  |  |
| Regulatory and Environment | tal Compliance                             |  |  |
| EMC Certification          | FCC 47 CFG Ch.1 Part 15 (US) (15.247)      |  |  |
|                            | ETSI EN 302 208-1 (V1.1.1) (EU) (optional) |  |  |
| Certification              | RoHS / FCC / CE(optional)                  |  |  |
| General Characteristics    |                                            |  |  |
| Dimensions                 | 11.4 × 9.7 × 2.7 cm                        |  |  |
| Weight                     | Approx. 350g                               |  |  |
| Base Material              | SECC                                       |  |  |
| Mounting                   | Wall, floor                                |  |  |
| Communication              |                                            |  |  |
| Input port                 | 1 DB9 female connector                     |  |  |
| R-TNC                      | 4 R-TNC Connector                          |  |  |
| Environment                |                                            |  |  |
| Humidity                   | 5% to 95%, non-condensing                  |  |  |
| Operating Temperature      | 0 °C to 55 °C / 32 °F to 131 °F            |  |  |
| Storage Temperature        | - 40 °C to 85 °C / -40 °F to 185 °F        |  |  |
| Sealing / Dust and         | IP40(NEMA 1)                               |  |  |
| Water Immunity             |                                            |  |  |

# 3 Appendix

## **Pin Definition**

## **GPIO port of RFID Smart Reader**

| DB15 female connector |                        |  |
|-----------------------|------------------------|--|
| Pin1                  | 5V                     |  |
| Pin2                  | Fan-out output1 5v     |  |
| Pin3                  | Fan-out output2 5v     |  |
| Pin4                  | Fan-out output3 5v     |  |
| Pin5                  | Fan-out output4 5v     |  |
| Pin6                  | Fan-out output5 5v     |  |
| Pin7                  | Fan-out output6 5v     |  |
| Pin8                  | GND                    |  |
| Pin9                  | Fan-out input1 5v      |  |
| Pin10                 | Fan-out input2 5v      |  |
| Pin11                 | Fan-out input3 5v      |  |
| Pin12                 | Fan-out input4 5v      |  |
| Pin13                 | GND                    |  |
| Pin14                 | Fan-out mode select 5V |  |
| Pin15                 | GND                    |  |

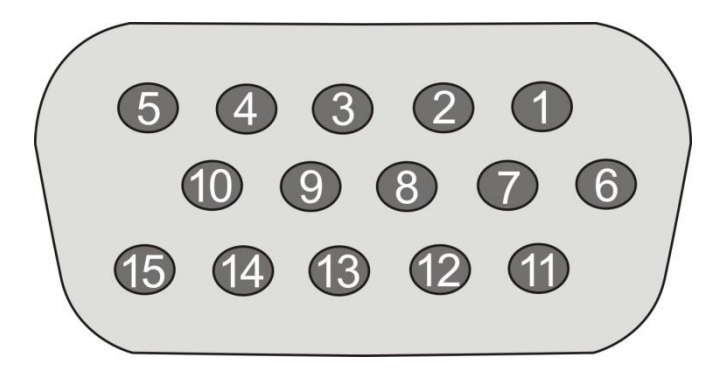

## DB15 Output port of Fan-out Box

| DB15 female connector |                    |  |
|-----------------------|--------------------|--|
| Pin1                  | 5V                 |  |
| Pin2                  | Fan-out output1 5v |  |
| Pin3                  | Fan-out output2 5v |  |
| Pin4                  | Fan-out output3 5v |  |
| Pin5                  | Fan-out output4 5v |  |
| Pin6                  | Fan-out output5 5v |  |
| Pin7                  | Fan-out output6 5v |  |
| Pin8                  | GND                |  |
| Pin9                  | Fan-out input1 5v  |  |
| Pin10                 | Fan-out input2 5v  |  |
| Pin11                 | Fan-out input3 5v  |  |
| Pin12                 | Fan-out input4 5v  |  |
| Pin13                 | GND                |  |
| Pin14                 | GND                |  |
| Pin15                 | GND                |  |

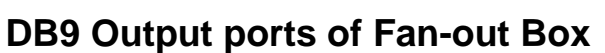

| DB9 female connector |        |  |
|----------------------|--------|--|
| Pin1                 | 5V     |  |
| Pin2                 | GPO_1- |  |
| Pin3                 | GND    |  |
| Pin4                 | GPO_2+ |  |
| Pin5                 | GND    |  |
| Pin6                 | GND    |  |
| Pin7                 | GPO_1+ |  |
| Pin8                 | GPO_2- |  |
| Pin9                 | GND    |  |

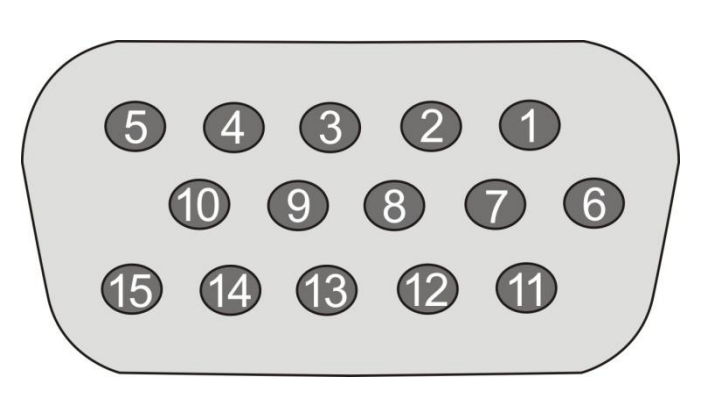

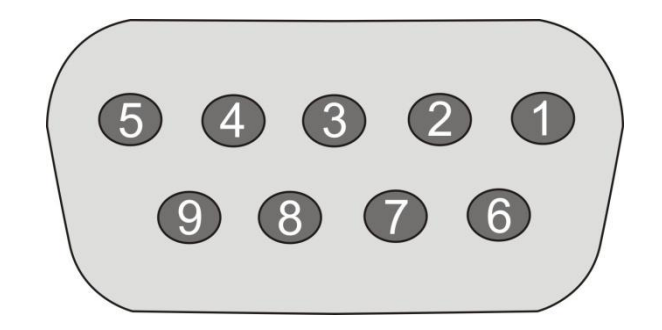